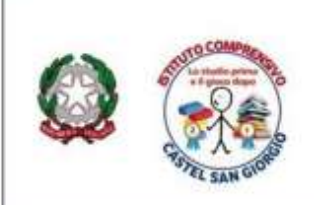

Via A. Capuano n. 6 – 84083 Castel San Giorgio (Sa) C.M. SAIC84700L – CF. 80038650653 TEL: 081951257 e-mail: saic84700l@jstruzione.it Posta certificata: saic84700l@pec.istruzione.it www.icdicastelsangiorgio.gov.it

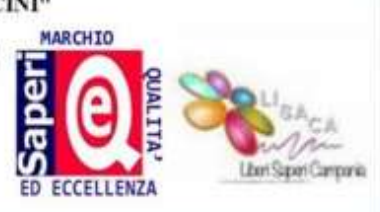

# PROCEDURA PER LA GIUSTIFICAZIONE DELLE ASSENZE TRAMITE COMPUTER

Accedere all'area famiglia utilizzando il link <a href="http://www.argofamiglia.it/">http://www.argofamiglia.it/</a>

Cliccare sul pulsante Accedi in alto a sinistra e inserire il CODICE SCUOLA sg27736 e le proprie

credenziali (utente e password)

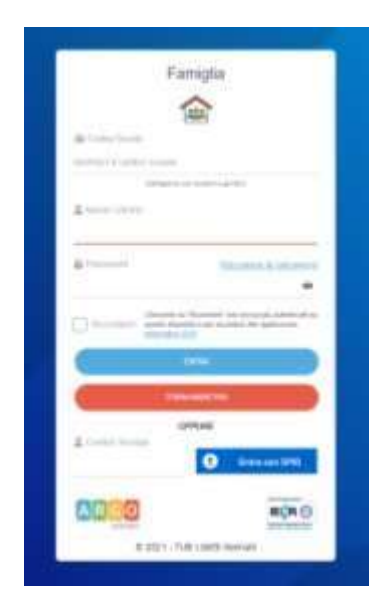

Nella sezione Servizi alunno, cliccare sul tasto relativo alla gestione delle assenze

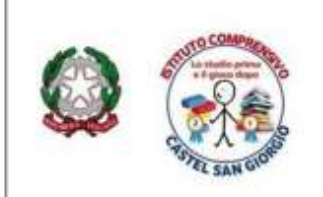

Via A. Capuano n. 6 – 84083 Castel San Giorgio (Sa) C.M. SAIC84700L – CF. 80038650653 TEL: 081951257 e-mail: <u>saic84700l@istruzione.it</u> Posta certificata: <u>saic84700l@pec.istruzione.it</u> www.icdicastelsangiorgio.gov.it

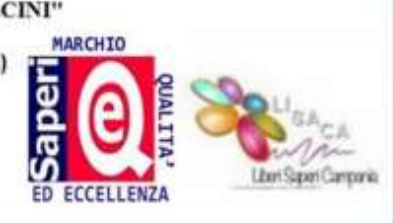

| Servizi Alunno |      |         |  |
|----------------|------|---------|--|
| <u>*</u>       | Serv | izi Alu |  |
| ES 100<br>     |      |         |  |
| 6              | 4    |         |  |
| a <b>8</b>     | 1    |         |  |
| Servizi Classe |      |         |  |
| Documenti      |      |         |  |

Nella finestra di riepilogo, gli eventi da giustificare (assenze, ingressi e uscite) saranno contrassegnati dall'icona 2 (fig.1)

| Assertze Giornatien                    |        |        | <b>T</b> .  |
|----------------------------------------|--------|--------|-------------|
| intention .                            | (belle | Revel  | 1.1         |
| ************************************** |        |        |             |
|                                        |        |        |             |
|                                        |        |        |             |
|                                        |        |        |             |
|                                        |        | Triate | Accenter 1  |
|                                        |        | No     | eclinate th |

Cliccando sul pulsante Giustifica, si aprirà il pannello per selezionare gli eventi che si vogliono giustificare, inserendo la motivazione (fig.2) e (fig.3)

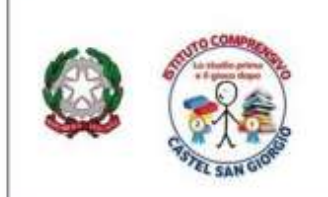

Via A. Capuano n. 6 – 84083 Castel San Giorgio (Sa) C.M. SAIC84700L – CF. 80038650653 TEL: 081951257 e-mail: saic84700(@jstruzione.it Posta certificata: saic84700(@pec.istruzione.it www.icdicastelsangiorgio.gov.it

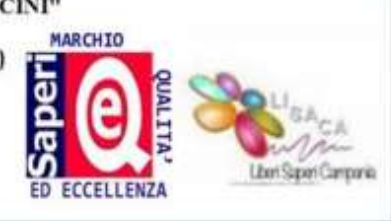

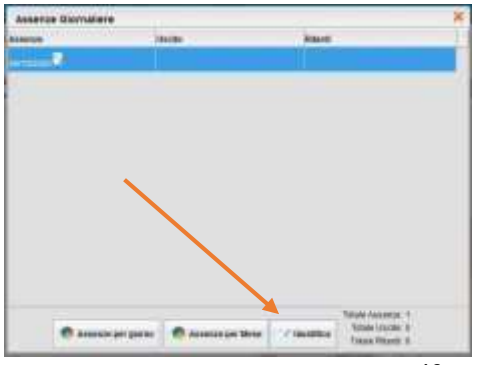

(fig.2)

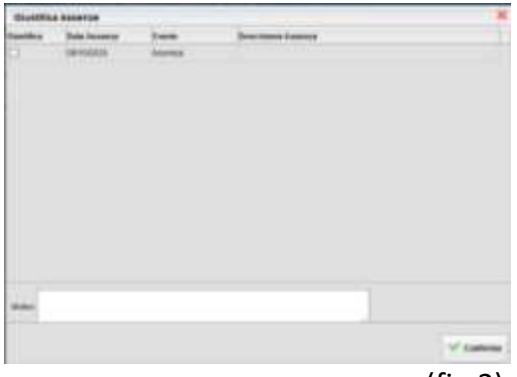

(fig.3)

Al termine dell'operazione, gli eventi giustificati non saranno più contraddistinti dall'icona 🎴

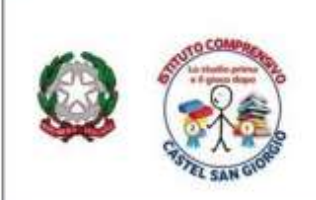

Via A. Capuano n. 6 – 84083 Castel San Giorgio (Sa) C.M. SAIC84700L – CF. 80038650653 TEL: 081951257 e-mail: <u>saic84700l@istruzione.it</u> Posta certificata: <u>saic84700l@pec.istruzione.it</u> www.icdicastelsangiorglo.gov.it

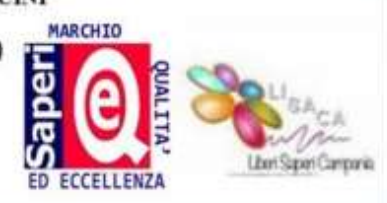

## PROCEDURA DI GIUSTIFICAZIONE TRAMITE TELEFONO CELLULARE (APP DIDUP FAMIGLIA)

Avviare l'app Didup Famiglia e fare clic sulla voce di menu Eventi appello

Nella schermata Eventi appello cliccare sull'evento da giustificare (contrassegnato dall'indicazione in rosso)

|    |      |        |           |       |      | 205 |
|----|------|--------|-----------|-------|------|-----|
| 4  |      | setter | mbre      | 2022  |      | >   |
| Am | nor  | (TTOP) | (jio)     | 360   | 900  | dum |
| 10 | 20   | 21     | 22        | 23    | 34   | 25  |
| 14 | 1040 |        | 6 (M) (M) | TRUCK | w 17 |     |
|    |      |        |           |       | - C  |     |

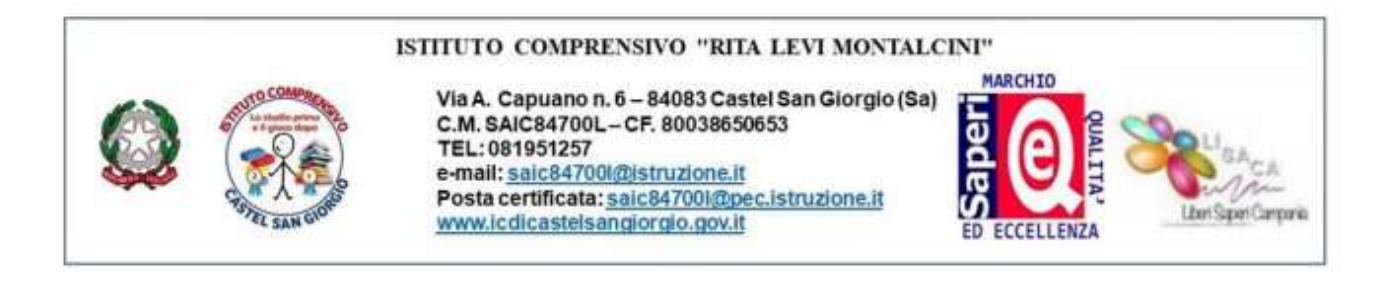

| < GIUST           | IFICA      | 6             | - Spuntare l'assenza e inserire la motivazione. |
|-------------------|------------|---------------|-------------------------------------------------|
| Assenza<br>Mutove |            |               |                                                 |
| MOTIVAZIONE       |            | -             |                                                 |
|                   |            |               | - Cliccare su Giustifica.                       |
| -                 |            |               |                                                 |
|                   | GIUSTIFICA |               |                                                 |
|                   |            |               |                                                 |
|                   |            |               |                                                 |
| Home              | Diano      | - 11:<br>Menu |                                                 |

Al termine dell'operazione, gli eventi giustificati non saranno più indicati come "Da Giustificare"